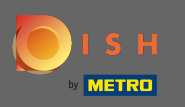

En ce moment, vous êtes sur la page de destination de l'application mobile DISH. Cliquez sur connexion pour accéder à l'application.

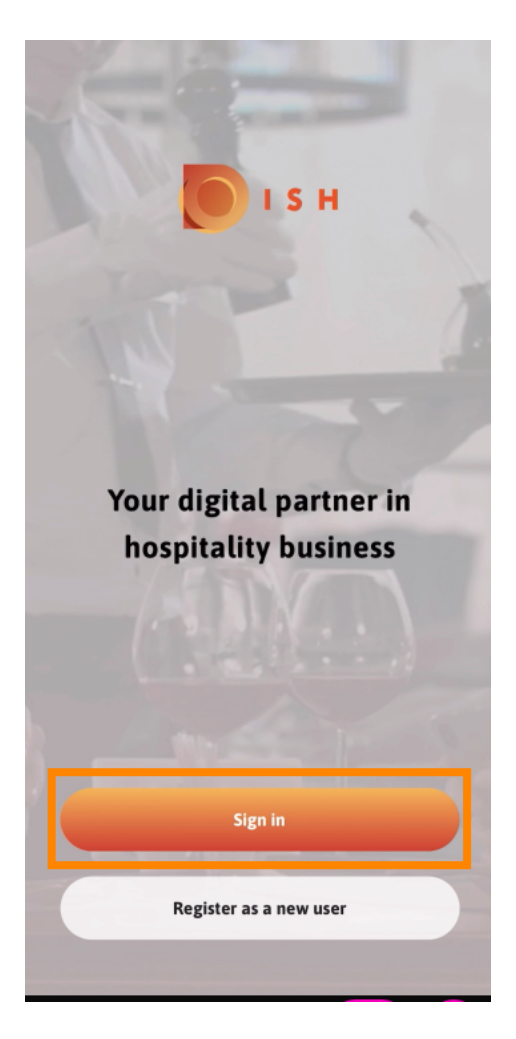

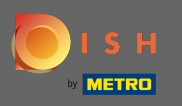

• Vous serez dirigé vers dish.co. Entrez vos identifiants et cliquez sur se connecter .

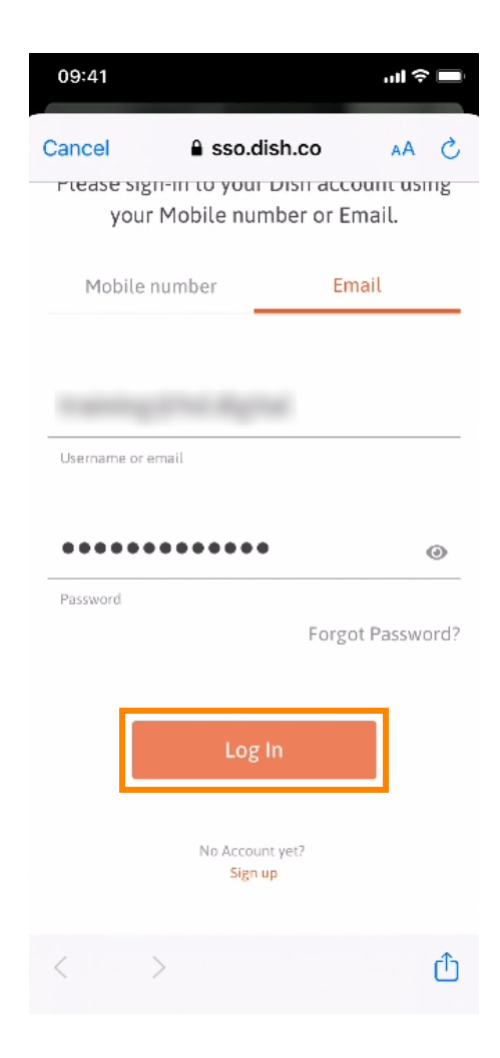

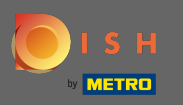

• Vous êtes maintenant à l'écran d'accueil de l'application mobile DISH. Vous avez ici un large aperçu de vos outils et modules complémentaires.

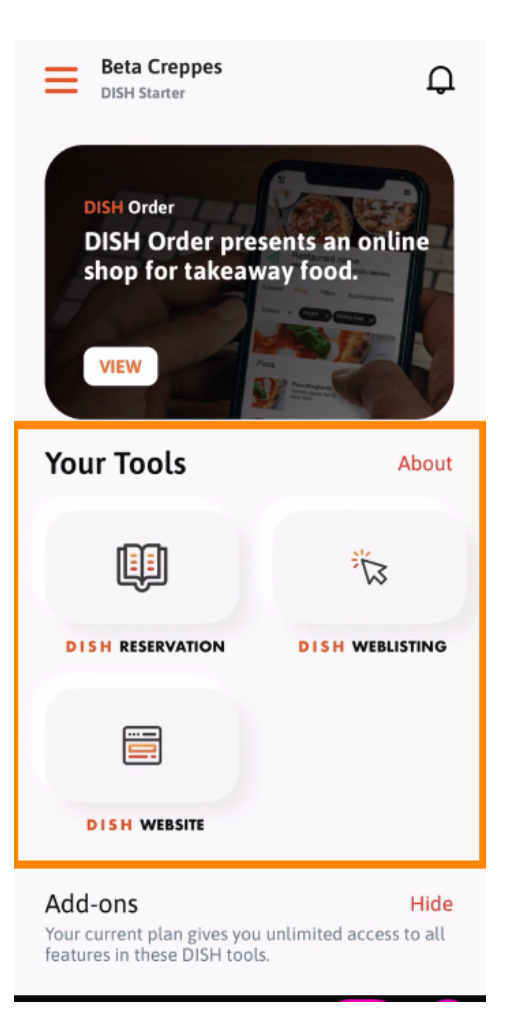

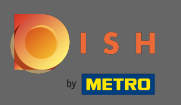

## Cliquez sur un outil pour ouvrir un menu d'action rapide.

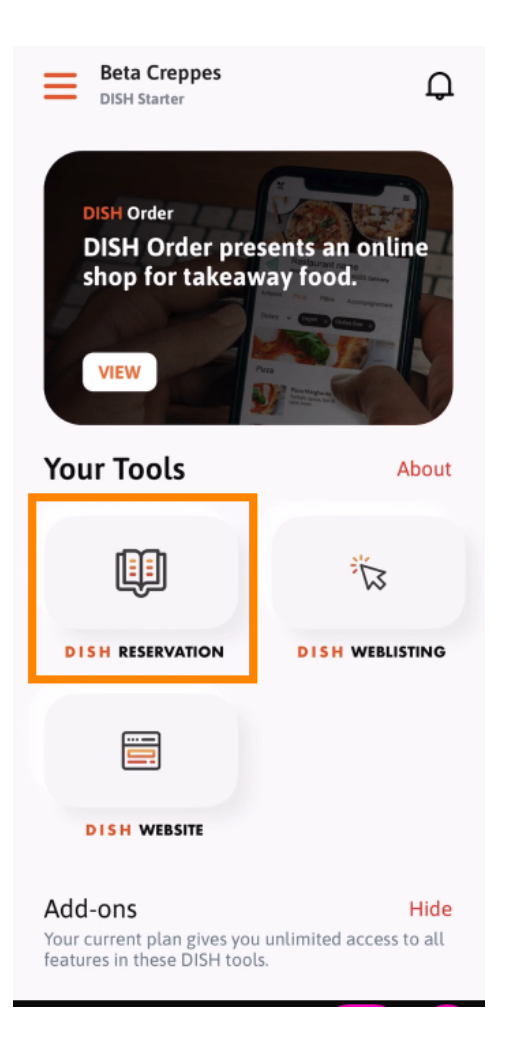

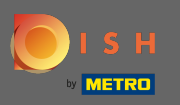

Ouvrez l' outil en cliquant sur le nom correspondant.

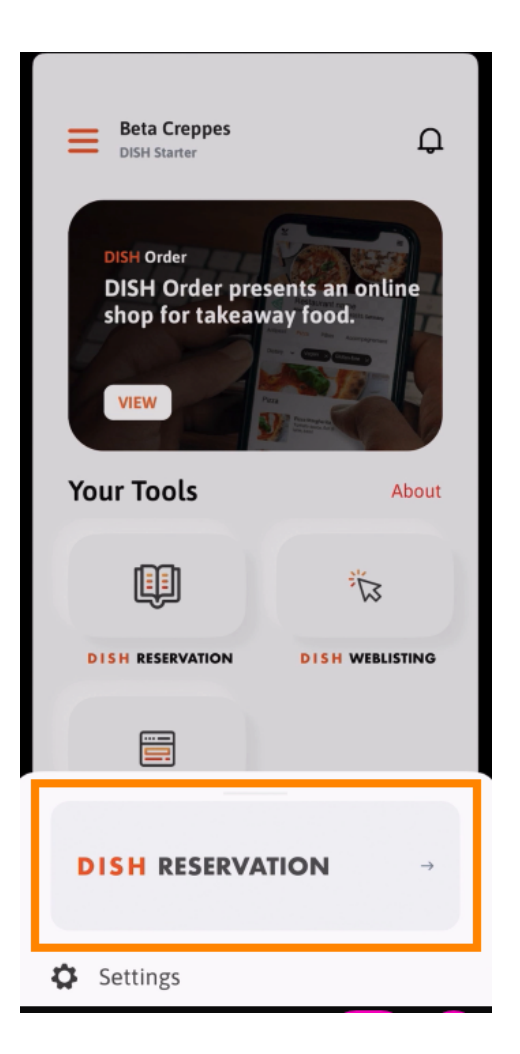

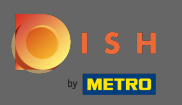

## Ouvrez le menu latéral en cliquant sur l'icône de menu dans le coin supérieur gauche.

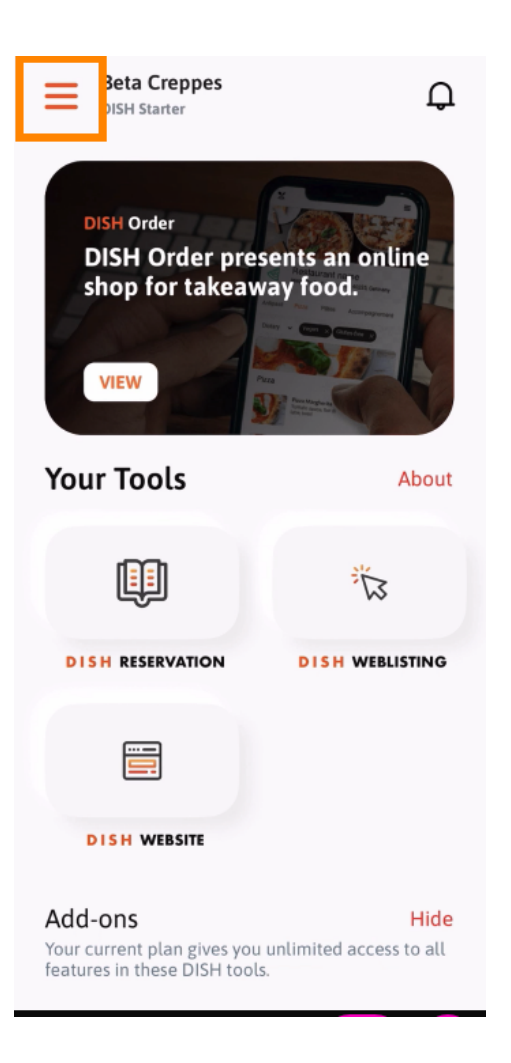

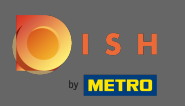

 Vous pouvez consulter et modifier les détails de votre établissement, votre équipe et configurer vos outils directement depuis l'application.

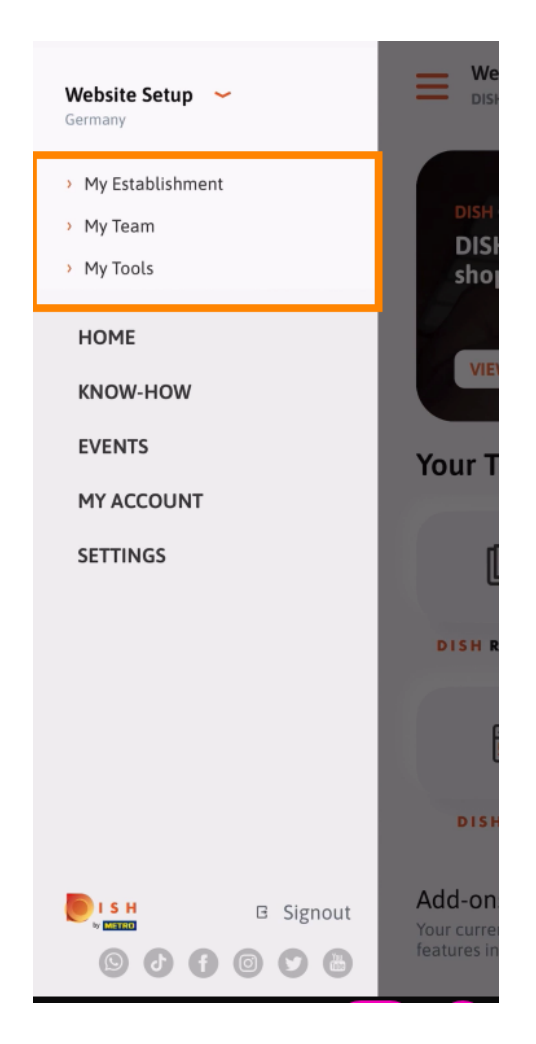

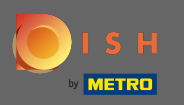

En cliquant sur savoir-faire vous serez dirigé vers les derniers articles sur les tendances food et gastronomie.

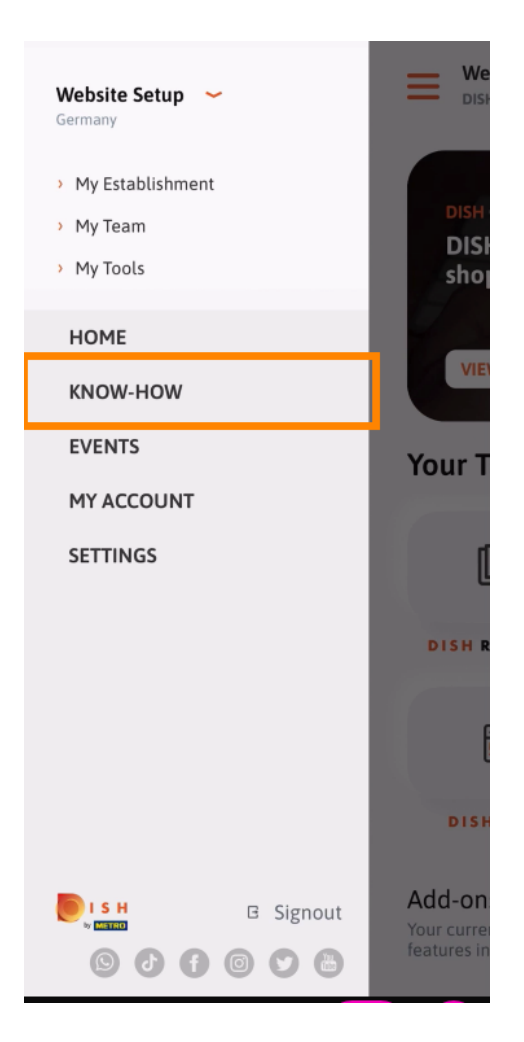

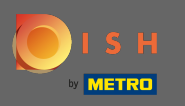

En cliquant sur les événements, vous serez dirigé vers un aperçu des événements à venir dans l'industrie de la gastronomie.

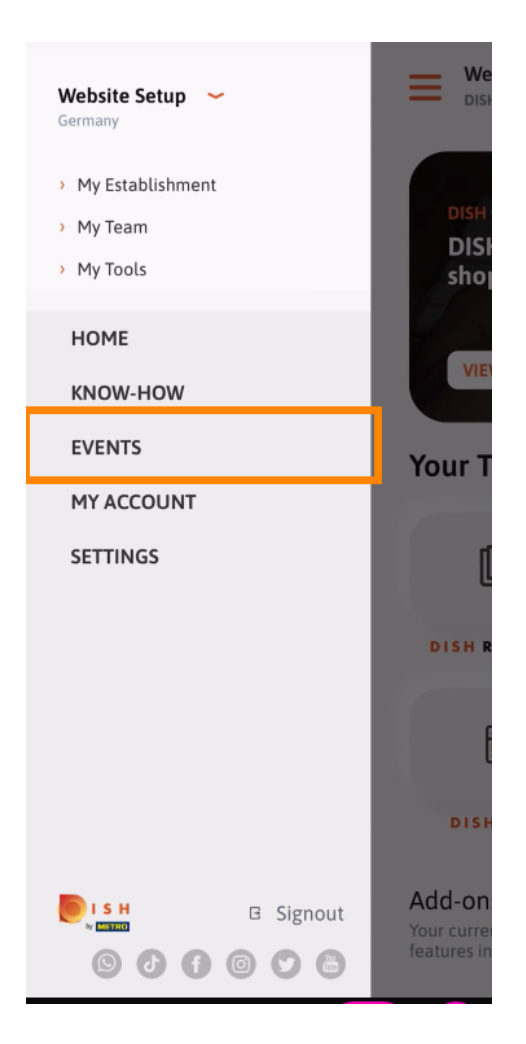

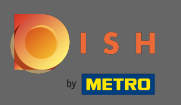

Cliquez sur mon compte pour être dirigé vers les paramètres du compte.

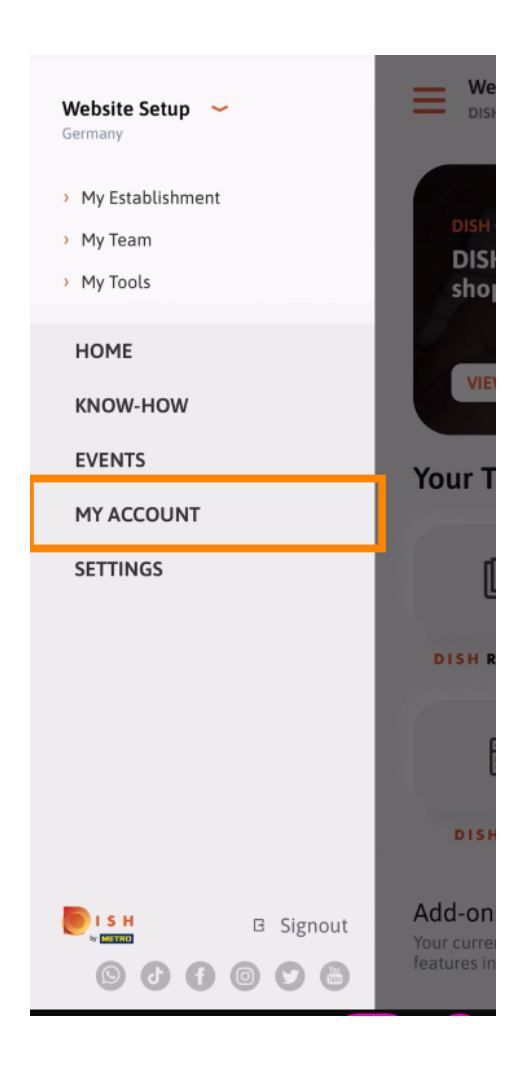

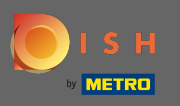

() Ici, vous pouvez modifier les informations concernant votre propre personne.

| K My Account                 |                 |
|------------------------------|-----------------|
| First name                   |                 |
| Test Max                     |                 |
|                              |                 |
| Trainer                      |                 |
| Mobile number                |                 |
| +49                          | >               |
| Email                        |                 |
|                              | >               |
|                              |                 |
| *****                        | >               |
| Country                      |                 |
| Germany                      | ?               |
|                              |                 |
| English                      | >               |
| METRO Card Number (optional) |                 |
|                              | >               |
|                              | Why am I asked? |
|                              |                 |
|                              |                 |
|                              |                 |
| Delete Account               |                 |
|                              |                 |

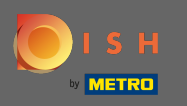

Pour modifier vos paramètres de notification, consultez les conditions générales, les mentions légales et la politique de confidentialité, cliquez sur paramètres.

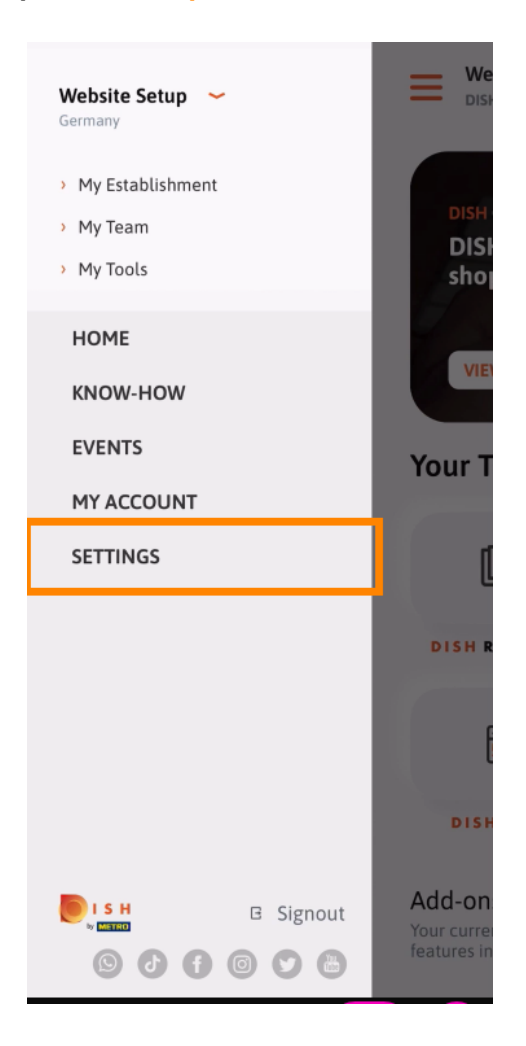

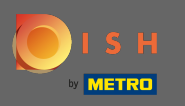

Pour modifier vos paramètres de notification, consultez les conditions générales, les mentions légales et la politique de confidentialité, cliquez sur paramètres.

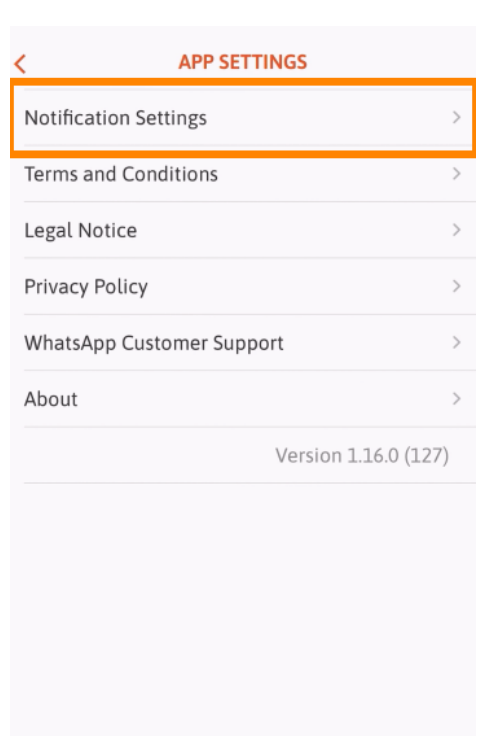

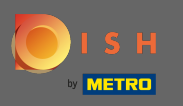

Activez votre méthode préférée pour les notifications concernant les promotions, les offres spéciales, les recommandations ainsi que les nouveaux produits et mises à jour.

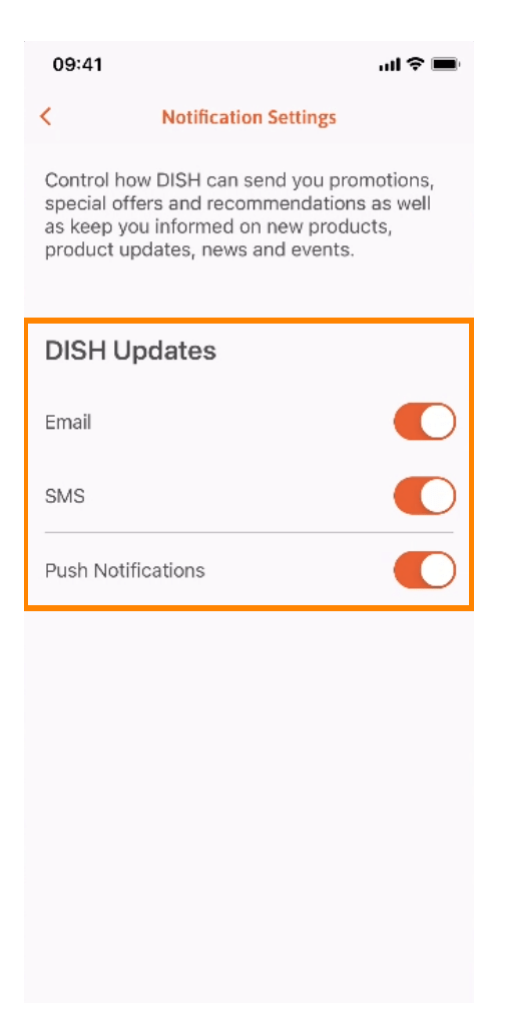

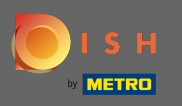

## Retournez à l'écran d'accueil en cliquant sur la flèche orientée vers la gauche.

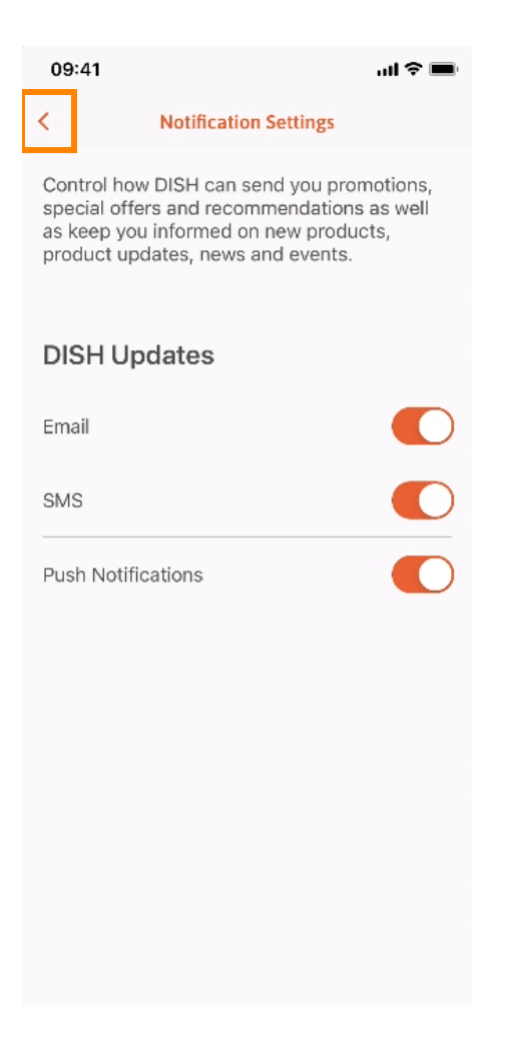

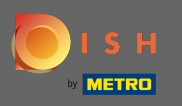

Cliquez sur l'icône en forme de cloche dans le coin supérieur droit pour ouvrir vos notifications.

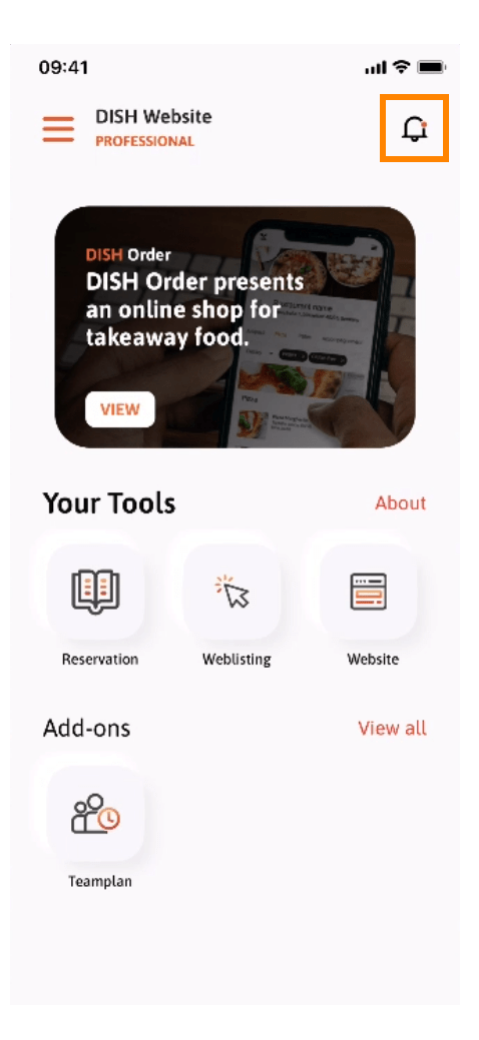

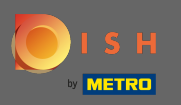

(i) Toutes les notifications concernant tous vos établissements seront affichées ici.

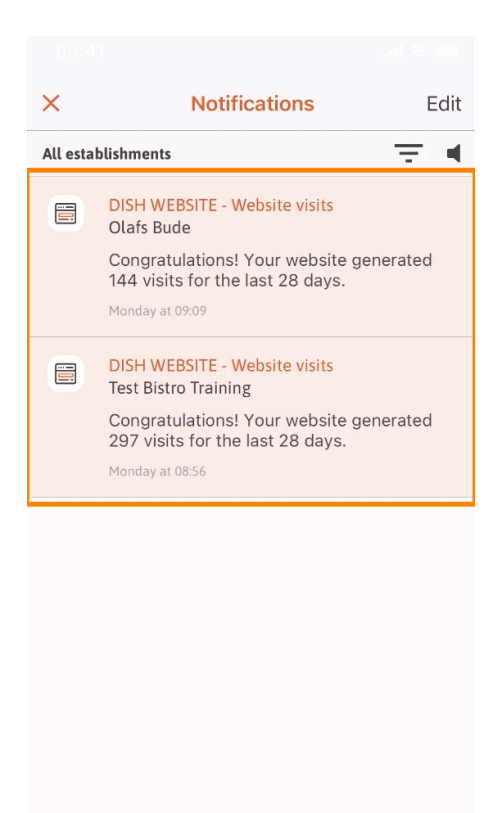

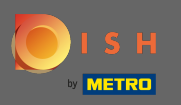

 C'est ça. Vous savez maintenant comment l'application mobile DISH est structurée et comment l'utiliser.

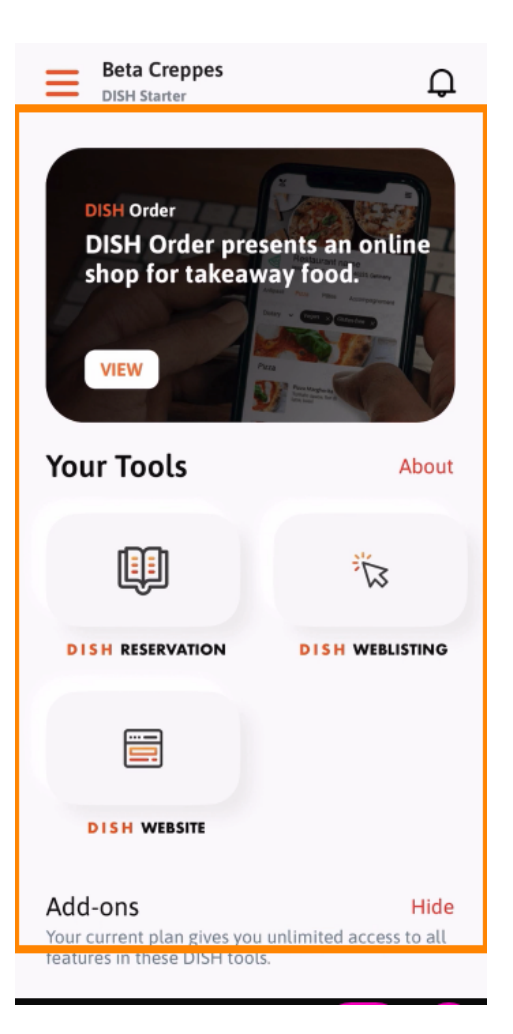